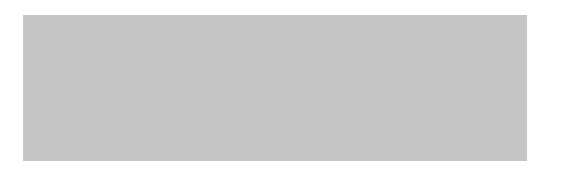

### **DRAPE - Gestión de facturas**

# Manual - Acceso de los proveedores y página principal

Junio-2020

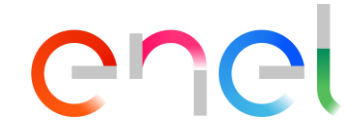

#### Contenido

### enel

- □ WeBUY Proveedor acceso de usuario a DRAPE
- **Guía de usuario DRAPE Página principal Resumen**
- Guía de usuario DRAPE Página principal Menu & Perfil del proveedor
- **Guía de usuario DRAPE Página principal Tabla Entradas de Mercancías facturable**
- Guía de usuario DRAPE Página principal Elección de la empresa destino
- **Guía de usuario DRAPE Página principal Canales de entrada de facturas**
- **Guía de usuario DRAPE Página principal Mis actividades**
- Guía de usuario DRAPE Página principal Mis facturas (Búsqueda e informe)
- Guía de usuario DRAPE Página principal Dashboard
- **Guía de usuario DRAPE Página principal Búsqueda rápida**
- **Guía de usuario DRAPE Página principal Ayuda**
- **Guía de usuario DRAPE Página principal Notificaciones**

## WeBUY Acceso de usuario del proveedor a DRAPE

enel

DRAPE (Digital Ring Account Payable ENEL) es una nueva e innovadora aplicación web que permite al proveedor, de forma sencilla y eficaz, transmitir sus facturas a ENEL y comprobar su estado de gestión.

Se puede acceder a la aplicación en <u>https://globalprocurement.enel.com/es</u> con el nombre de usuario y la contraseña del proveedor a través del portal de proveedores WeBUY.

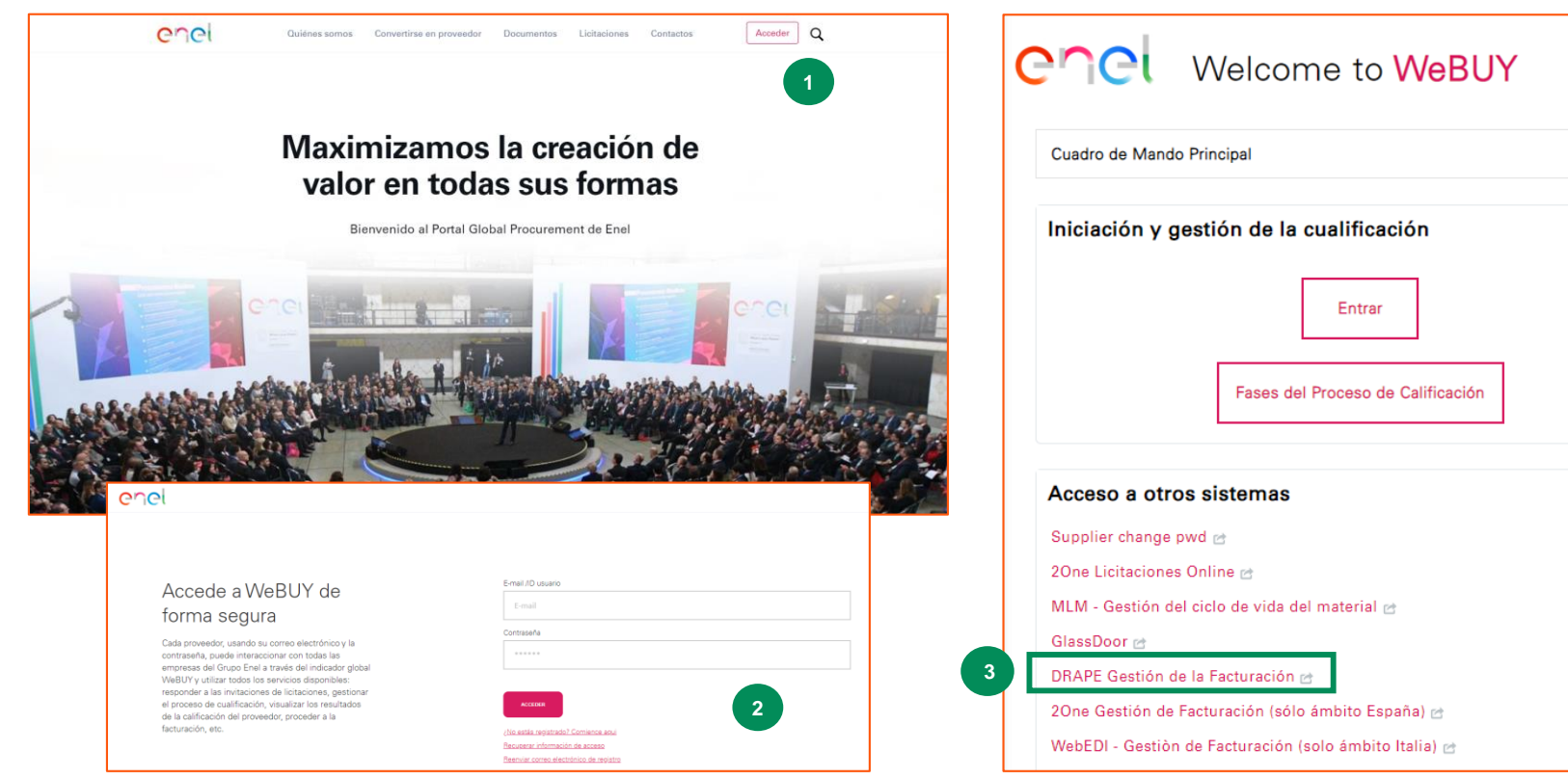

- 1. Haga clic en Ingresar al Portal de Compras Globales de ENEL
- 2. Introduzca su nombre de usuario y contraseña para acceder a la plataforma WeBUY
- En la página de inicio de WeBUY vaya a la sección "Acceso a otros sistemas" y haga clic en: DRAPE -Gestión de facturación

### Página principal de DRAPE - Resumen

Al hacer clic en el enlace DRAPE en WeBuy se abrirá una ventana con la página web DRAPE donde se presenta la información más significativa para el proveedor, como por ejemplo:

- 1. Configuración del menú y de los datos del proveedor
- 2. Cuadro de Entradas de bienes facturables
- 3. Elección de la empresa que recibe la factura
- 4. Lista de actividades a cargo del proveedor
- 5. Buscar facturas e informes
- 6. Cuadro de mando
- 7. Búsqueda rápida
- 8. Ayuda (videos y manuales)
- 9. Notificaciones de cambio de estado de la factura

En las siguientes páginas de esta guía se describirán las características indicadas.

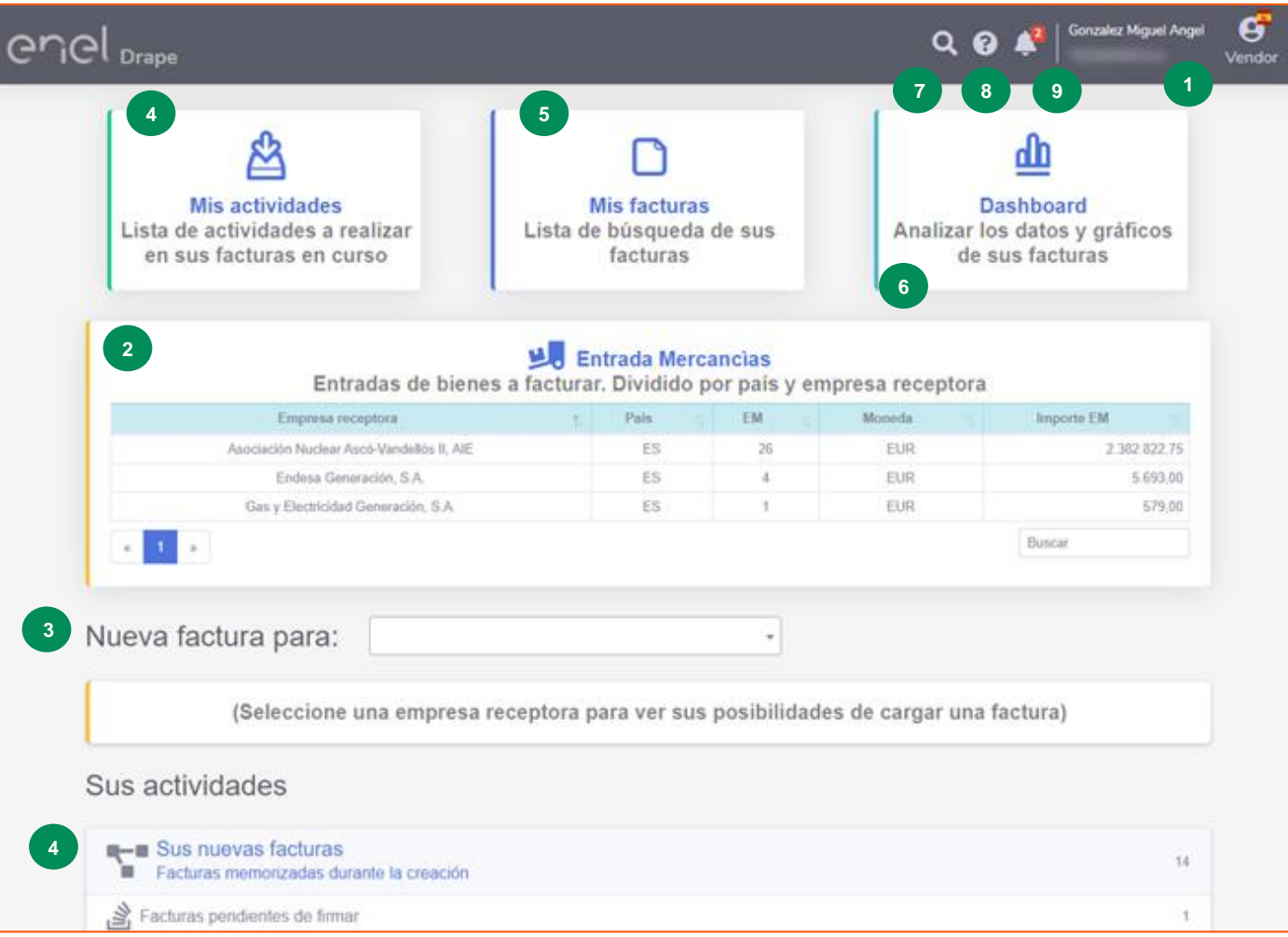

enei

### Página principal de DRAPE - Menú y perfil del proveedor

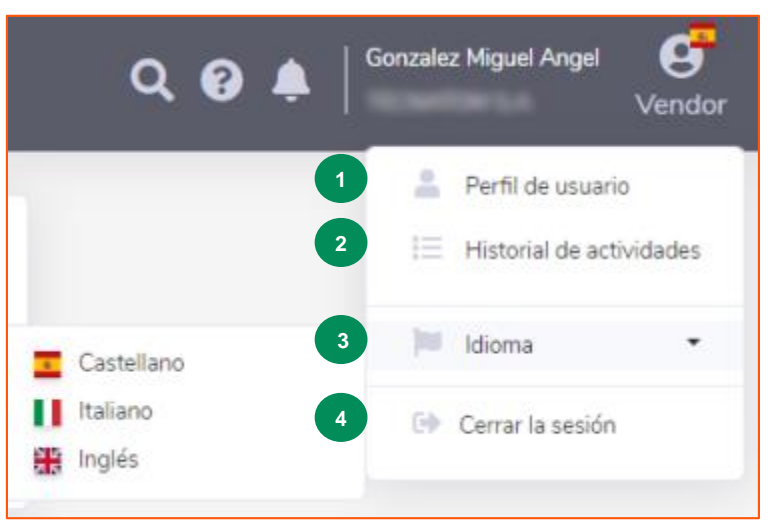

El menú del proveedor incluye los siguientes elementos:

- Perfil del proveedor: el usuario verá si tiene firma digital, si está sujeto a retención y también gestionar las diferentes direcciones de los posibles establecimientos permanentes, si se diese el caso (guía "DRAPE Manual -Vendor Profile")
- 2. Historial de actividad: Inicio de sesión, cierre de sesión, acciones en las facturas, cambio de datos del proveedor
- 3. Configuración de idioma: DRAPE está actualmente disponible en español, inglés e italiano.
- 4. Cerrando la sesión: debe volver a WeBUY para volver a entrar.

| 10 \$               |                       | Buscar                                 |                                                                        |
|---------------------|-----------------------|----------------------------------------|------------------------------------------------------------------------|
| Fecha               | 11 Usuario            | 11 Acción                              |                                                                        |
| 29/06/2020 12:12:07 | Gonzalez Miguel Angel | Login                                  |                                                                        |
| 29/06/2020 12:02:45 | Gonzalez Miguel Angel | Login                                  | S Login - Enel - Google Chrome                                         |
| 29/06/2020 11:58:30 | Gonzalez Miguel Angel | Firma de la factura ESIVAU2000000167   | eneldrape-test.service.docflow.it/drape/Account?msg=Sesión%20terminada |
| 29/06/2020 11:47:36 | Gonzalez Miguel Angel | Enviar ESIVAU200000167                 | anal                                                                   |
| 29/06/2020 11:30:25 | Gonzalez Miguel Angel | Login                                  |                                                                        |
| 29/06/2020 11:30:24 | Gonzalez Miguel Angel | Logout                                 |                                                                        |
| 29/06/2020 11:30:02 | Gonzalez Miguel Angel | Login                                  | Sesión terminada                                                       |
| 29/06/2020 11:27:53 | Gonzalez Miguel Angel | New Automatic Invoice ESIVAU2000000167 |                                                                        |
| 29/06/2020 10:58:00 | Gonzalez Miguel Angel | Firma de la factura ESIVAU2000000165   | Copyright © DocFlow Yubik 2019                                         |
| 29/06/2020 10:54:49 | Gonzalez Miquel Angel | Enviar ESIVAU200000165                 |                                                                        |

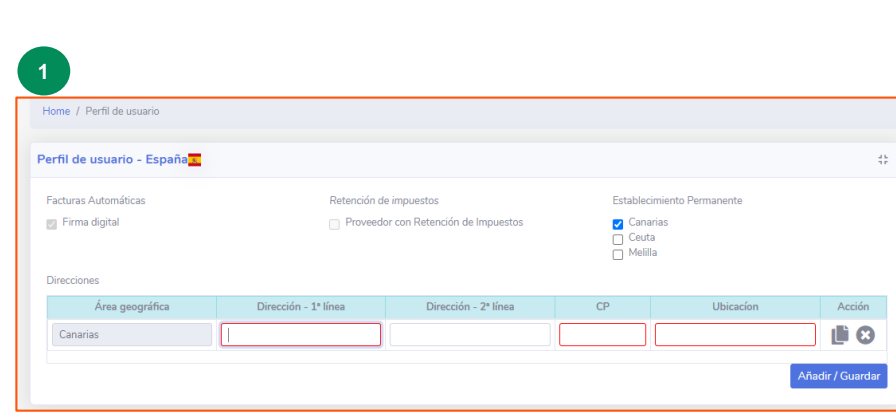

Chei

#### Página principal de DRAPE - Tabla Entradas de Mercancías facturable

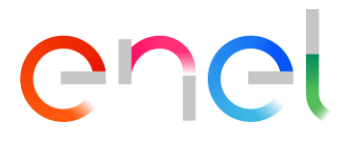

En la página de inicio el proveedor puede consultar rápidamente un resumen de las entradas generadas en las diferentes empresas de Endesa por el administrador del contrato para los productos entregados y/o servicios prestados y por lo tanto facturables.

La tabla muestra una agrupación para cada empresa que recibe facturas y su país, el número de entradas de mercancías disponibles para facturar, la moneda del pedido y el importe que queda por facturar.

Si la lista supera las 5 líneas, la página de la parte inferior izquierda está activa y se puede utilizar la búsqueda de la parte inferior derecha para cualquiera de los campos que aparecen en la tabla.

| Entrada Mercancìas Entradas de bienes a facturar. Dividido por país y empresa receptora |                            |      |           |            |  |  |  |  |  |
|-----------------------------------------------------------------------------------------|----------------------------|------|-----------|------------|--|--|--|--|--|
| Empresa receptora                                                                       | Pais 🌐                     | EM 🏦 | Moneda ↑↓ | Importe EM |  |  |  |  |  |
| Endesa Energía, S.A.                                                                    | Endesa Energía, S.A. ES 13 |      |           |            |  |  |  |  |  |
| Endesa Energía, S.A.                                                                    | ES                         | 5    | GBP       | 1.291,58   |  |  |  |  |  |
| Endesa Energía, S.A.                                                                    | ES                         | 3    | EUR       | 19.611,69  |  |  |  |  |  |
| Endesa Medios y Sistemas, S.L.                                                          | ES                         | 7    | EUR       | 13.800,00  |  |  |  |  |  |
| « <b>1</b> »                                                                            |                            |      |           | Buscar     |  |  |  |  |  |

### Página principal de DRAPE - Elección de la empresa destino

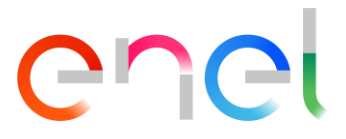

En el primer acceso a DRAPE, si el proveedor quiere proceder a la facturación, tendrá que seleccionar la empresa a la que enviará su factura.

Nueva factura para:

(Seleccione una empresa receptora para ver sus posibilidades de cargar una factura)

El sistema presentará una lista de empresas con las que el proveedor tiene relaciones comerciales. La lista se puede navegar o se puede filtrar por código o por parte del nombre de la empresa.

La elección quedará guardada para su posterior acceso.

Si el sistema detecta que para la empresa seleccionada no hay entradas de mercancías ni pedidos abiertos o facturas ya previamente generadas en DRAPE y registradas en los sistemas de Endesa, mostrará una advertencia.

| Nueva factura para:        |                                                              | •    |
|----------------------------|--------------------------------------------------------------|------|
|                            |                                                              |      |
| (Seleccione un             | ES1F - Endesa Medios y Sistemas, S.L. (ES)                   | idad |
|                            | ES2A - Endesa Financiación de Filiales, S.A. (ES)            |      |
| Sus actividades            | ES21 - Endesa Energía, S.A. (ES)                             |      |
| ous actividades            | ES1V - Endesa, S.A. (ES)                                     |      |
| Sus nuevas facturas        | ES20 - Enel Iberia, S.L. (ES)                                |      |
| Facturas memorizadas duran | ES22 - Energía XXI Comercializadora de Referencia, S.L. (ES) |      |
|                            | EC111/ Endogo Capital C A /EC1                               | •    |

| Nueva factura para:      | ES1V - Endesa, S.A. (ES)                             | x *                                                      |
|--------------------------|------------------------------------------------------|----------------------------------------------------------|
| No hay entradas de merca | ancías facturables, ni pedidos abie<br>para esta emp | ertos o facturas generadas previamente en DRAPE<br>presa |

## Página principal de DRAPE - Canales de entrada de facturas

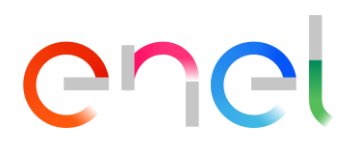

Si el sistema detecta que se cumplen las condiciones para recibir una factura para la empresa seleccionada, se mostrarán los posibles canales de entrada de facturas. Los canales disponibles dependerán de parámetros estáticos como el país del proveedor, el país de la empresa que recibe la factura, la presencia de la firma digital del proveedor en los sistemas de ENEL y parámetros dinámicos como las entradas de mercancías facturables o los pedidos o facturas abiertas previamente generadas en DRAPE y registradas en los sistemas de ENEL.

| Nueva factura para: ES2B - Endesa Generación, S.A. (ES)                | x x                                                                                          |                                                                         |                                                                                                    |  |  |  |  |  |
|------------------------------------------------------------------------|----------------------------------------------------------------------------------------------|-------------------------------------------------------------------------|----------------------------------------------------------------------------------------------------|--|--|--|--|--|
| ■ FACTURA AUTOMÁTICA                                                   |                                                                                              | Nueva factura para: ES10 - Asociación Nuclear Ascó-Vandellós II, A      | AIE (ES) × +                                                                                                    |  |  |  |  |  |
| Crear una factura seleccionando las entradas de mo                     | ercancías disponibles                                                                        | ● FACTURA AUTOMÁTICA<br>Crear una factura seleccionando las entradas de | → ABONO Y FACTURA RECTIFICATIVA<br>Seleccione la factura original e indique los datos que<br>deben corregirse, o cargar un abono o una factura<br>rectificativa |  |  |  |  |  |
| Nueva factura para: ES21 - Endesa Energía, S.A. (ES)                   | × v                                                                                          | mercancías disponibles                                                  |                                                                                                    |  |  |  |  |  |
| ➡ FACTURA AUTOMÁTICA                                                   | CARGAR UNA FACTURA                                                                           |                                                                         |                                                                                                    |  |  |  |  |  |
| Crear una factura seleccionando las entradas de mercancías disponibles | cargue una factura en PDF e indique el r<br>pedido y la entrada de mercancías<br>disponible) | s Nueva factura para: ESIF - Endesa Medios y Sistemas, S.L. (ES) × •    |                                                                                                    |  |  |  |  |  |
|                                                                        |                                                                                              | CARGAR UNA FACTURA                                                      |                                                                                                    |  |  |  |  |  |

Los canales potencialmente disponibles son:

- Facturación automática: si hay ingresos de bienes facturables y el proveedor es español
- Subir una factura (PDF): si hay pedidos abiertos y el proveedor es extranjero o español pero no se ha detectado que dispone de la firma digital del proveedor
- Nota de Crédito o Facturas Correctivas: si hay facturas previamente generadas en DRAPE y registradas en los sistemas de ENEL.

La generación/transmisión de la factura de cada canal se describirá en una sección separada de la guía.

#### Página principal de DRAPE - Mis actividades

#### Cuando el proveedor crea sus facturas, éstas pueden ser guardadas, canceladas, modificadas, autorizadas para la firma digital (si son generadas por el canal de Factura Automática) y enviadas a Endesa.

El proveedor a través de DRAPE podrá conocer el estado de la factura: es decir, cuando cualquiera de las empresas de Endesa las registrará en sus sistemas, cuando se les pagará o si las rechazará.

El proveedor puede ser notificado de los cambios de estado y ver el estado de cada factura a través de la función "Mis actividades" o en la sección inferior de la página de inicio.

| Sus actividades                                                 |    |
|-----------------------------------------------------------------|----|
| Sus nuevas facturas<br>Facturas memorizadas durante la creación | 14 |
| Facturas pendientes de firmar                                   | 1  |
| Facturas rechazadas                                             | 1  |
| Facturas registradas                                            | 7  |
| Facturas enviadas                                               | 5  |

Chei

9

| Home / Mis actividades                   |    |                                                                                                    |
|------------------------------------------|----|----------------------------------------------------------------------------------------------------|
| Facturas memorizadas durante la creación | 14 | Sacturas pendientes de firmar                                                                                         |
| Pacturas pendientes de firmar            | 1  | Show 20 +                                                                                                    |
| 🖹 Facturas rechazadas                    | 1  | DRAPE ID * Emisor * CIE/NIF Emisor * Numero Factura * Fecha Factura * Fecha Devendo * Destinatario * NIF Destinatario |
| 🖹 Facturas registradas                   | 7  | ESIVAU2000000126 20/06/2020 01/06/2020 Asociación Nuclear Ascó-Vandellós II. AIE ESV58209685                          |
| 🖹 Facturas enviadas                      | 5  | 4                                                                                                    |
|                                          |    | Copyright © DocFlow Yubik 2019                                                                                        |

## Página principal de DRAPE - Mis facturas (Búsqueda e informe)

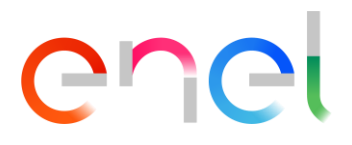

En DRAPE el proveedor puede buscar sus facturas en la sección "Mis facturas" aplicando filtros de búsqueda en la sección izquierda de la página y puede guardar los resultados de la búsqueda en formato Excel o csv (valor separado por comas).

| Home / Mis facturas       |                                   |   |                                                                                          |                  |                            |              |                                                                                                    |                                                                                |                                                |                                    |                                                            |                                     |                                  |                                                |                              |                           |
|---------------------------|-----------------------------------|---|------------------------------------------------------------------------------------------|------------------|----------------------------|--------------|----------------------------------------------------------------------------------------------------|--------------------------------------------------------------------------------|------------------------------------------------|------------------------------------|------------------------------------------------------------|-------------------------------------|----------------------------------|------------------------------------------------|------------------------------|---------------------------|
| Q Buscar Facture          | as                                | < | <b>Q</b> Facturas buscadas                                                               |                  |                            |              |                                                                                                    |                                                                                |                                                |                                    |                                                            |                                     |                                  |                                                |                              |                           |
| DRAPE ID                  | Estado<br>(× Facturas registradas | 1 | Show 20 ¢                                                                                |                  |                            |              |                                                                                                    |                                                                                |                                                |                                    |                                                            | 1                                   | 2                                |                                                |                              |                           |
| Emisor                    | CIF/NIF Emisor                    |   | DRAPE ID * Emisor *                                                                      | CIF/NIF Emisor * | • Numero Factura •         | Fecha Factur | ra * Fecha Deveng                                                                                                    | o * Destinatario *                                                             |                                                | NIF Destinatari                    | o * Número Registro * Fe                                   | cha Registro *                      | Num. P                           |                                                |                              |                           |
|                           |                                   |   | ESIVAU200000090                                                                          |                  |                            | 16/06/2020   | 04/06/2020                                                                                                    | Asociación Nuclear As                                                          | scó-Vandellós II, A                            | E ESV58209685                      | 31000050712020 16                                          | 6/06/2020                           | 140134                           |                                                |                              |                           |
| Numero de Factura         |                                   |   | ESIVAC200000093                                                                          |                  |                            | 16/06/2020   | 04/06/2020                                                                                                    | Asociación Nuclear As                                                          | scó-Vandellós II, A                            | E ESV58209685                      | 31000050722020 16                                          | 06/2020                             |                                  |                                                |                              |                           |
| Fachs Facture deads       | Fachs Facture basts               |   | ESIVAC200000094                                                                          |                  |                            | 16/06/2020   | 04/06/2020                                                                                                    | Asociación Nuclear As                                                          | scó-Vandellós II, A                            | E ESV58209685                      | 31000050732020 16                                          | 6/06/2020                           |                                  |                                                |                              |                           |
| mm/dd/yyyy                | mm/dd/yyyy                        | • | ESIVAU2000000120                                                                         |                  |                            | 20/06/2020   | 02/12/2019                                                                                                    | Asociación Nuclear As                                                          | scó-Vandellós II, A                            | E ESV58209685                      | 20                                                         | /06/2020                            | 14ET92                           |                                                |                              |                           |
| Fecha Devengo desde       | Fecha Devengo hasta               |   | ESIVAU2000000121                                                                         |                  |                            |              |                                                                                                    |                                                                                | oor an one constant                            |                                    | ~~~~~~~~~~~~~~~~~~~~~~~~~~~~~~~~~~~~~~~                    |                                     | 1 COMPANY                        |                                                |                              |                           |
| mm/dd/yyyy                | mm/dd/yyyy                        |   | ESI/01/200000124                                                                         |                  | A                          |              | в                                                                                                    | D                                                                              | E                                              | F                                  | G                                                          |                                     | н                                | I                                              | J                            | к                         |
| Destinatario              | CIF/NIF Destinatario              |   | CUANCEOUDOULE+                                                                           |                  | 1 DRAPE ID<br>2 ESIVAU2000 | Emisor       | CIF/NIF                                                                                                    | Emisor Numero Factura                                                          | Fecha Factura<br>16/06/2020                    | Fecha Devengo D<br>04/06/2020 A    | <b>estinatario</b><br>sociación Nuclear Ascó-V             | andellós II. AIE                    | NIF Destinata<br>ESV58209685     | rio Número Registro<br>31000050712020          | Fecha Registro<br>16/06/2020 | Num. Pedido<br>1401346266 |
|                           |                                   |   | ESIVAU200000135                                                                          |                  | 3 ESIVAC2000               | 000093       |                                                                                                    | and Products and                                                               | 16/06/2020                                     | 04/06/2020 A                       | sociación Nuclear Ascó-V                                   | andellós II, AIE                    | ESV58209685                      | 31000050722020                                 | 16/06/2020                   |                           |
| Pedido                    |                                   |   |                                                                                          |                  | 4 ESIVAC2000               | 000094       |                                                                                                    | No. of Concession, Name                                                        | 16/06/2020                                     | 04/06/2020 A                       | sociación Nuclear Ascó-V                                   | andellós II, AIE                    | ESV58209685                      | 31000050732020                                 | 16/06/2020                   | 1457020026                |
|                           |                                   |   |                                                                                          |                  | 6 ESIVAU2000               | 0000120      |                                                                                                    |                                                                                | 20/06/2020                                     | 01/06/2020 A                       | sociación Nuclear Ascó-V                                   | andellós II, Alt                    | ESV58209685                      | ;                                              | 20/06/2020                   | 14ET920026                |
|                           |                                   |   |                                                                                          |                  | 7 ESIVAU2000               | 0000124      |                                                                                                    | and phone pho                                                                  | 20/06/2020                                     | 07/05/2020 A                       | sociación Nuclear Ascó-V                                   | andellós II, AIE                    | ESV58209685                      | 5                                              | 20/06/2020                   | 1401345166                |
| Impuesto diferente Pedido | Número Registro                   |   |                                                                                          |                  | 8 ESIVAU2000               | 000135       | CONTRACTOR OF STREET, STREET, | NOT TRANSPORT                                                                  | 22/06/2020                                     | 14/05/2020 A                       | sociación Nuclear Ascó-V                                   | andellós II, AIE                    | ESV58209685                      | 310000507                                      | 22/06/2020                   | 1401345166                |
|                           |                                   |   |                                                                                          |                  | 9                          |              |                                                                                                    |                                                                                |                                                |                                    |                                                            |                                     |                                  |                                                |                              |                           |
| Fecha Registro desde      | Fecha Registro hasta              |   | 2                                                                                        |                  | < >                        | ItemListEx   | port_20200627                                                                                                    | +                                                                              |                                                |                                    |                                                            |                                     | :                                | 4                                              |                              |                           |
| mm/dd/yyyy                | mm/dd/yyyy                        | • | 1 DRAPE ID; Emisor; CI                                                                   | F/NIF Emiso      | r;Numero Fac               | ctura;Fech   | a Factura; Fe                                                                                                    | cha Devengo; Dest                                                              | tinatario;NI                                   | [F.Destinata                       | ario;Número Regis                                          | stro;Fecha                          | Registro;                        | Num. Pedido;                                   |                              |                           |
|                           |                                   | - | 2 ESIVAU200000090;                                                                       | CONTRACTOR D. A. | A DESCRIPTION OF           | 1            | /202                                                                                                    | 0;04/06/2020;Asc                                                               | ociación Nuc                                   | lear Ascó-V                        | Vandellós II, AIN                                          | ;ESV58209                           | 685;310000                       | 50712020;16/                                   |                              |                           |
| Fecha de Pago desde       | Fecha de Pago hasta               |   | 3 ESIVAC200000093;                                                                       | 10000            | - Contraction              | 1            | ;16/                                                                                                    | 06/2020;04/06/20                                                               | 020;Asociac:                                   | lón Nuclear                        | Ascó-Vandellós I                                           | II, AIE;ES                          | V58209685;                       | 310000507220                                   |                              |                           |
| mm/dd/yyyy                | mm/dd/yyyy                        |   | 4 ESIVAC2000000094;<br>5 ESIVAU2000000120;<br>6 ESIVAU2000000121;<br>7 ESIVAU2000000121; | Concern 1.4      | Aller and                  |              | 06/2<br>/202<br>0/06                                                                                                    | 2020;04/06/2020;<br>20;02/12/2019;Asc<br>5/2020;01/06/2020<br>2020:07/05/2020; | Asociación Nuc<br>Ociación Nuc<br>O;Asociación | Nuclear Ascó-V<br>1 Nuclear Ascó-V | -Vandellós II, 7<br>Vandellós II, AIB<br>scó-Vandellós II, | AIE;ESV582<br>;ESV58209<br>AIE;ESV5 | 09685;3100 685;;20/06 8209685;;2 | 00050732020;1<br>5/2020;14ET92<br>0/06/2020;14 | 10                           |                           |
|                           |                                   |   | 8 ESIVAU2000000135;                                                                      |                  | distant and                |              | - 6/20                                                                                                    | 20;14/05/2020;A                                                                | sociación Nu                                   | iclear Ascó-                       | -Vandellós II, Al                                          | IE;ESV5820                          | 9685;31000                       | 05077;22/06/                                   |                              |                           |

### Página principal de DRAPE - Dashboard

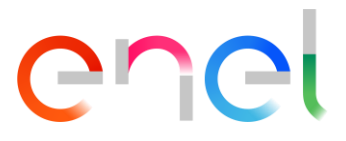

En la sección "DashBoard" el proveedor podrá ver la agregación de sus datos de facturación por período, empresa destinataria y estado del proceso de facturación.

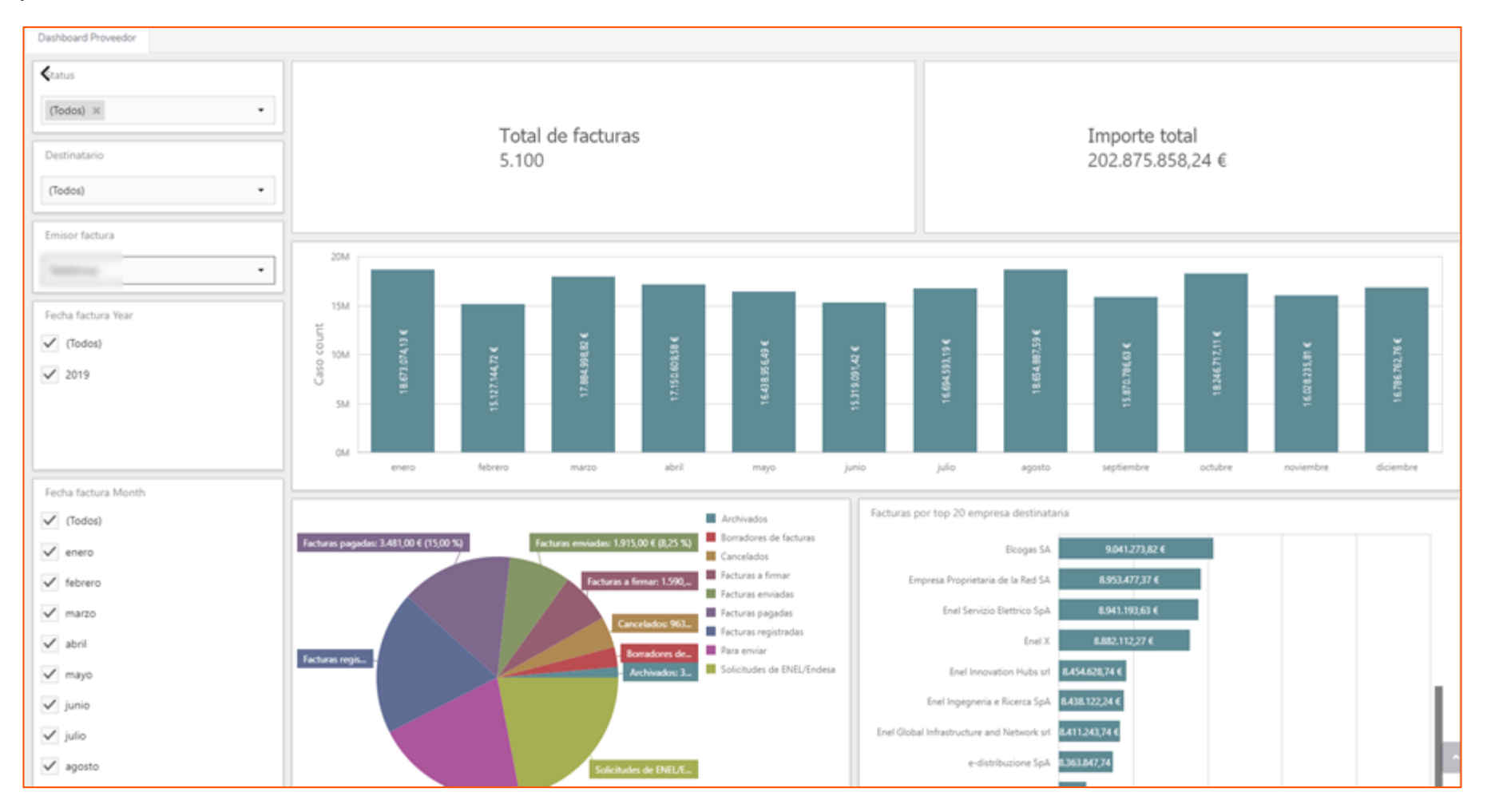

11

### Página principal de DRAPE - Búsqueda rápida

### enel

DRAPE te permite buscar rápidamente una factura de TopBar.

Para acceder a esta función, el usuario debe hacer clic en la lupa de la esquina superior derecha y se abrirá una pequeña ventana en la que debe introducir su número de factura o DRAPE ID (código que DRAPE asigna a cada factura) y luego iniciar la búsqueda haciendo clic en el icono de la lente sobre un fondo azul.

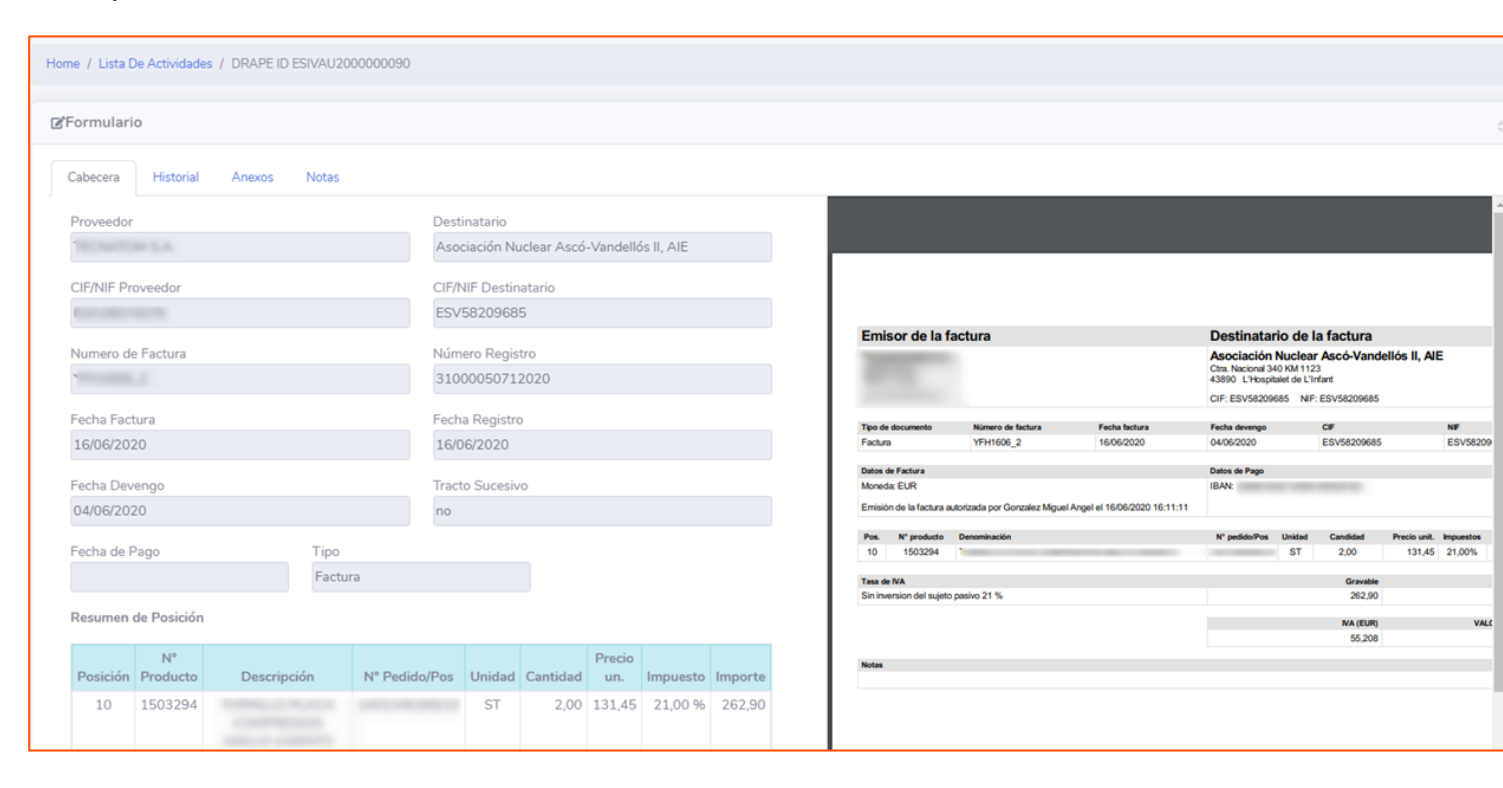

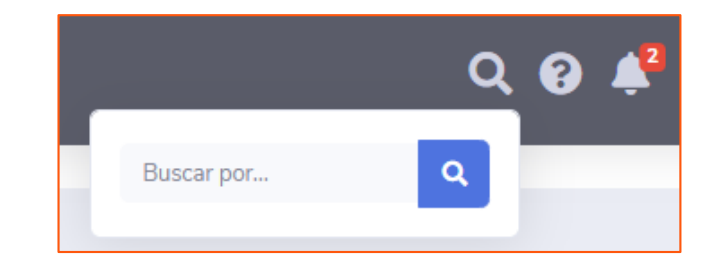

Si se encuentra una sola ocurrencia, el objeto que contiene los datos de la factura y su imagen se abrirá directamente y, si su estado lo permite, realizará las acciones en la factura.

En caso de que se encuentre más de una ocurrencia o no se encuentre ningún valor, se mostrará una advertencia.

| Busca con múltiples ocurrencias. Acceda a la sección N<br>buscar la factura con más criterios | /lis Facturas para |
|-----------------------------------------------------------------------------------------------|--------------------|
|                                                                                               | ОК                 |
| Factura no encontrada                                                                         |                    |
|                                                                                               | ок                 |

### Página principal de DRAPE - Ayuda

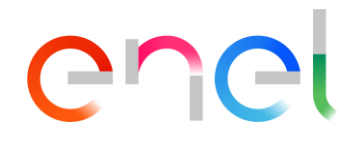

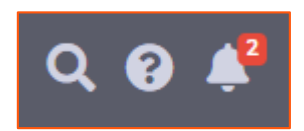

El proveedor puede encontrar esta guía y los vídeos que apoyan el uso de la aplicación DRAPE en la sección de Ayuda, accesible desde TopBar.

Para acceder a esta funcionalidad el usuario debe hacer clic en el icono del signo de interrogación en la esquina superior derecha y se abrirá una ventana para seleccionar los contenidos que pueden ser reproducidos.

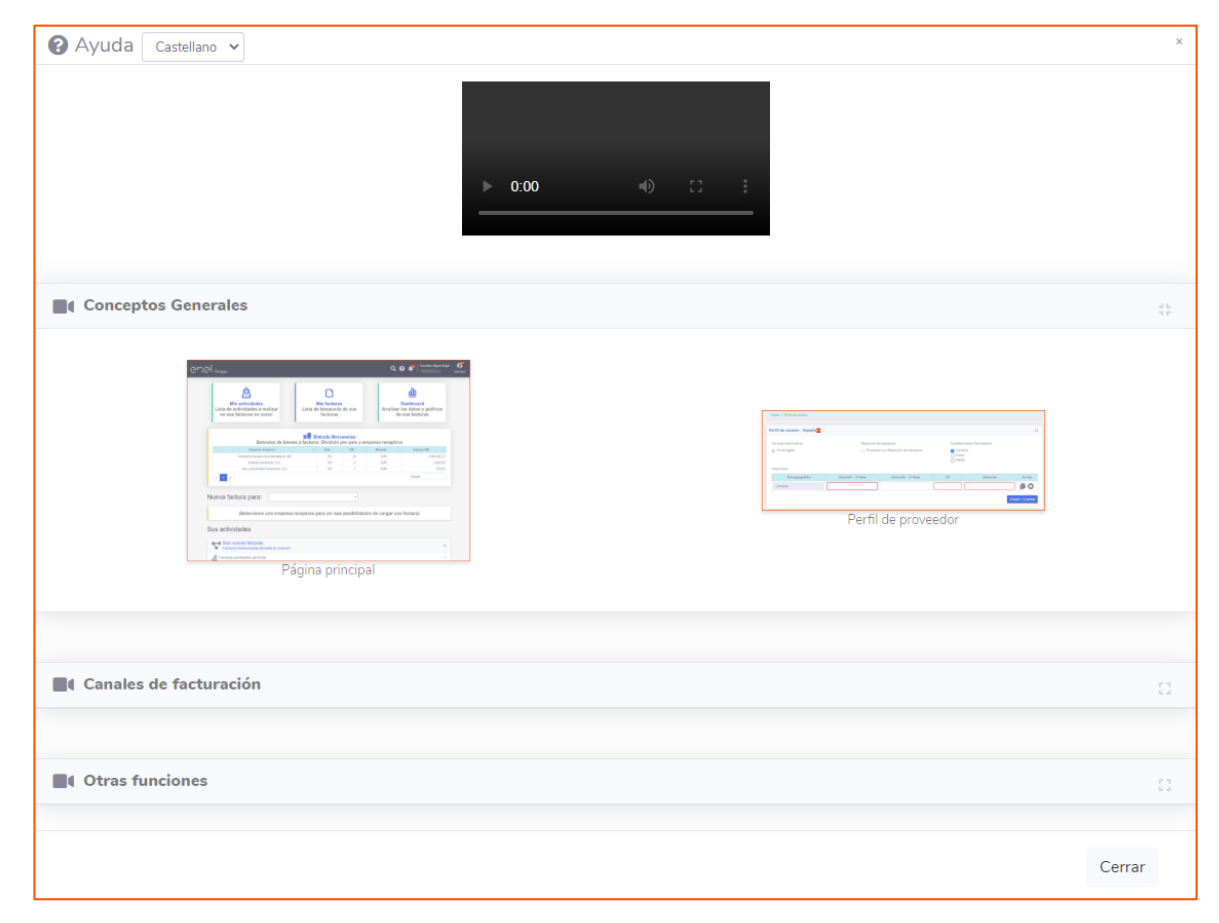

### Página principal de DRAPE - Notificaciones

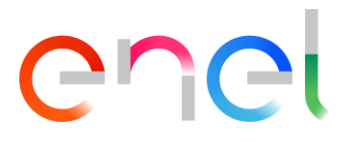

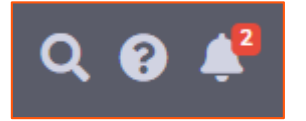

DRAPE notificará al proveedor cuándo desde Endesa se registren las facturas en sus sistemas, cuándo se paguen o si son rechazadas, cuando uno de estos eventos tenga lugar en la barra superior, aparecerá un número rojo en el icono de la campana en la esquina superior derecha.

Para acceder a esta función y leer los mensajes de notificación, el usuario debe hacer clic en el icono de la campana en la esquina superior derecha y se abrirá una ventana de mensaje.

Puede haber tres tipos de advertencias:

- 1. Notificación de registro de factu (
- 2. Notificación de pago de factur 🧕
- 3. Notificación de rechazo de la factura 💌

Al hacer clic en el mensaje se abrirá el asunto que contiene los datos de la factura y su imagen y si su estado lo permite, el proveedor puede realizar las acciones en la factura.

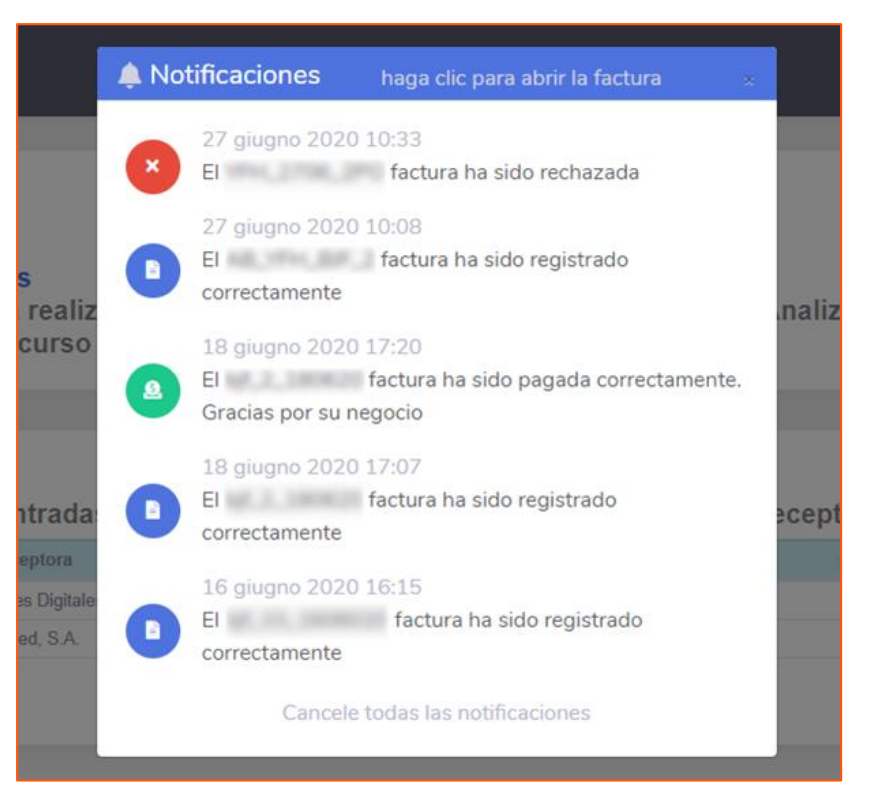